Math&Com Graphics Lab

# Computer Graphics Programming

**OpenGL Setting** 

### What is **OpenGL**?

Math&Com Graphics Lab.

- C C++
- C (run-time library)
- Microsoft Visual studio 6.0
   gl )
- glut

(aux,

visual C++

### **OpenGL Setup**

C:\..

Microsoft visual studio 6.0 \Microsoft Visual studio\VC98\INCLUDE\GL

gl.h, glaux.h, glu.h

glut

http://www.opengl.org/resources/libraries/glut/glut\_downloads.html

.

glut

Microsoft visual studio

.

GLUT-3.7

•

.

### **GLUT Setup**

#### http://www.opengl.org/resources/libraries/glut/glut\_downloads.html GLUT for Microsoft Windows 95 & NT users

Contents 3

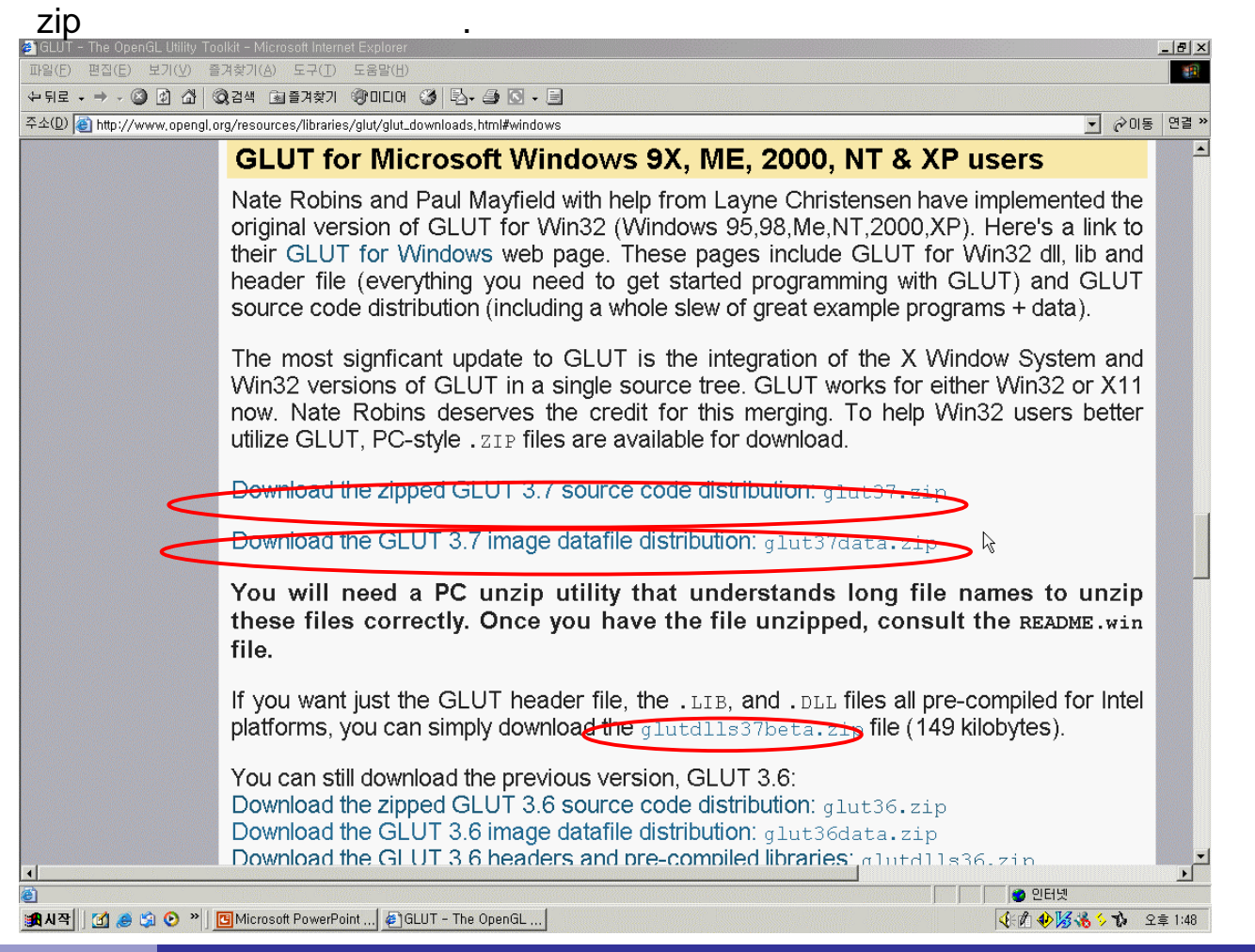

### **Decompression**

glut37.zip, glut37data.zip

( D:\glut-3.7

, glut-3.7 가)

### glutdlls37beta.zip

| *.lib | → D:\glut-3.7\lib\glut |
|-------|------------------------|
|       |                        |

- glut.h
- → VC98\Include\GL

glut.dll

- $\rightarrow$  C:\WINNT\system32
- glut32.dll
- → C:\WINNT\system32

Microsoft visual studio

, GLUT-3.7

## **Setup (1) :**

#### Option

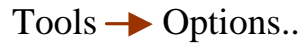

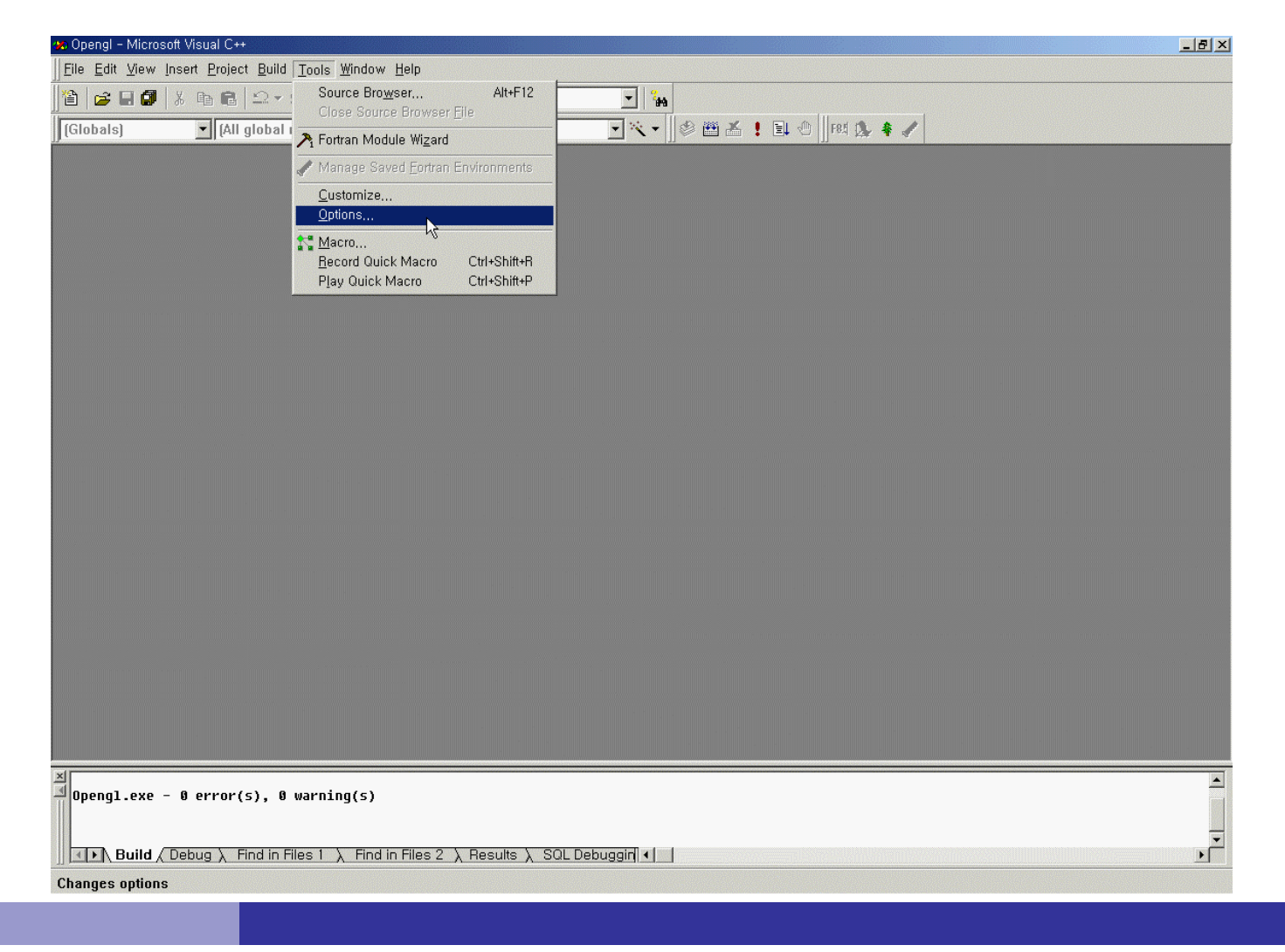

# **Setup (2) :**

| Yin32                                    |                                              |                                         |              |
|------------------------------------------|----------------------------------------------|-----------------------------------------|--------------|
|                                          |                                              | Include files                           | •            |
| irectories:                              |                                              |                                         | <b>☆</b> ★ ★ |
| C:#Program Files#I                       | Microsoft Visual Stu<br>Microsoft Visual Stu | udio#DF98#IMSL#Inc                      | lude New     |
| C:₩Program Files₩I                       | Microsoft Visual St                          | udio#DF98#Include                       |              |
| C:#Program Files#I<br>C:#Program Files#I | Microsoft Visual St<br>Microsoft Visual St   | udio#VC98#MFC#INC<br>udio#VC98#ATL#INCI | LUDE<br>UDF  |
| cim regram ricom                         |                                              |                                         |              |

# **Setup (3) :**

| Platform:                                                                  | 00111741101113                                           | Show dire                           | ctories for:                        | -   oouroo |
|----------------------------------------------------------------------------|----------------------------------------------------------|-------------------------------------|-------------------------------------|------------|
| Win32                                                                      | •                                                        | _<br>Include fi                     | les                                 |            |
| Directories:                                                               |                                                          |                                     |                                     | 🖹 🗙 🛧 -    |
| C:#Program Files#Micro<br>C:#Program Files#Micro<br>C:#Program Files#Micro | osoft Visual Stu<br>osoft Visual Stu<br>osoft Visual Stu | dio#DF981<br>dio#VC981<br>dio#DF981 | #IMSL#Inclu<br>#Include<br>#Include | de         |

### **Setup (4) :**

#### ? X Choose Directory ? X Options Edito Directory name: Þ, 0K Platfe D:#GLUT-3.7#INCLUDE#GL Cancel Win: Ŧ 🗁 d:# ۵. Network... ¢ Dire 🗁 GLUT-3.7 🗁 INCLUDE C:₩ 🗁 GL C:₩ λ₹ C:₩ C:₩ <u>C:₩</u> Drives: 🖃 d: • el

# **Setup (5) :**

Library

| Option               | directories                              | → Show directories for                             | Library files         | <b>→</b> ne |
|----------------------|------------------------------------------|----------------------------------------------------|-----------------------|-------------|
| Options              |                                          |                                                    | <u>? ×</u>            | 1           |
| Editor   T           | abs   Debug   Co                         | mpatibility Build Direc                            | tories Source         |             |
| Platform:            |                                          | <u>S</u> how directories                           | for:                  |             |
| Win32                |                                          | Library files                                      | <b></b>               |             |
| Directorie           | 5:                                       |                                                    | × + +                 |             |
| C:#Progr<br>C:#Progr | am Files₩Microsoft<br>am Files₩Microsoft | Visual Studio#DF98#IMSL#<br>Visual Studio#VC98#Lib | #Lib <mark>New</mark> |             |
| C:#Progr             | am Files#Microsoft                       | Visual Studio#DF98#Lib                             |                       |             |
| C:#Progr             | am Files#Microsoπ                        | VISUAI STUDIOWVC98WMFCW                            |                       |             |
|                      |                                          |                                                    |                       |             |
|                      |                                          |                                                    |                       |             |
|                      |                                          |                                                    |                       |             |
|                      |                                          |                                                    |                       |             |
|                      |                                          | ОК                                                 | Cancel                |             |

# **Setup (6) :**

#### Library

| <ul><li>フト library</li></ul>                                                                                                    |                                                      |
|----------------------------------------------------------------------------------------------------|------------------------------------------------------|
| Options                                                                                                    | ?                                                    |
| Editor   Tabs   Debug   Compatibilit                                                                                                    | y Build Directories Source                           |
| Platform:                                                                                                    | Show directories for:                                |
| Win32                                                                                                    | Library files 🔹                                      |
| Directories:                                                                                                    | 🖺 🗙 🛧 🗲                                              |
| C:#Program Files#Microsoft Visual St<br>C:#Program Files#Microsoft Visual St<br>C:#Program Files#Microsoft Visual St<br>C:#Program Files#Microsoft Visual St | udio#DF98#IMSL#Lib<br>udio#VC98#Lib<br>udio#DF98#Lib |
|                                                                                                    |                                                      |
|                                                                                                    |                                                      |
|                                                                                                    |                                                      |
|                                                                                                    |                                                      |
|                                                                                                    | OK Cancel                                            |

## **Setup (7) :**

#### Library

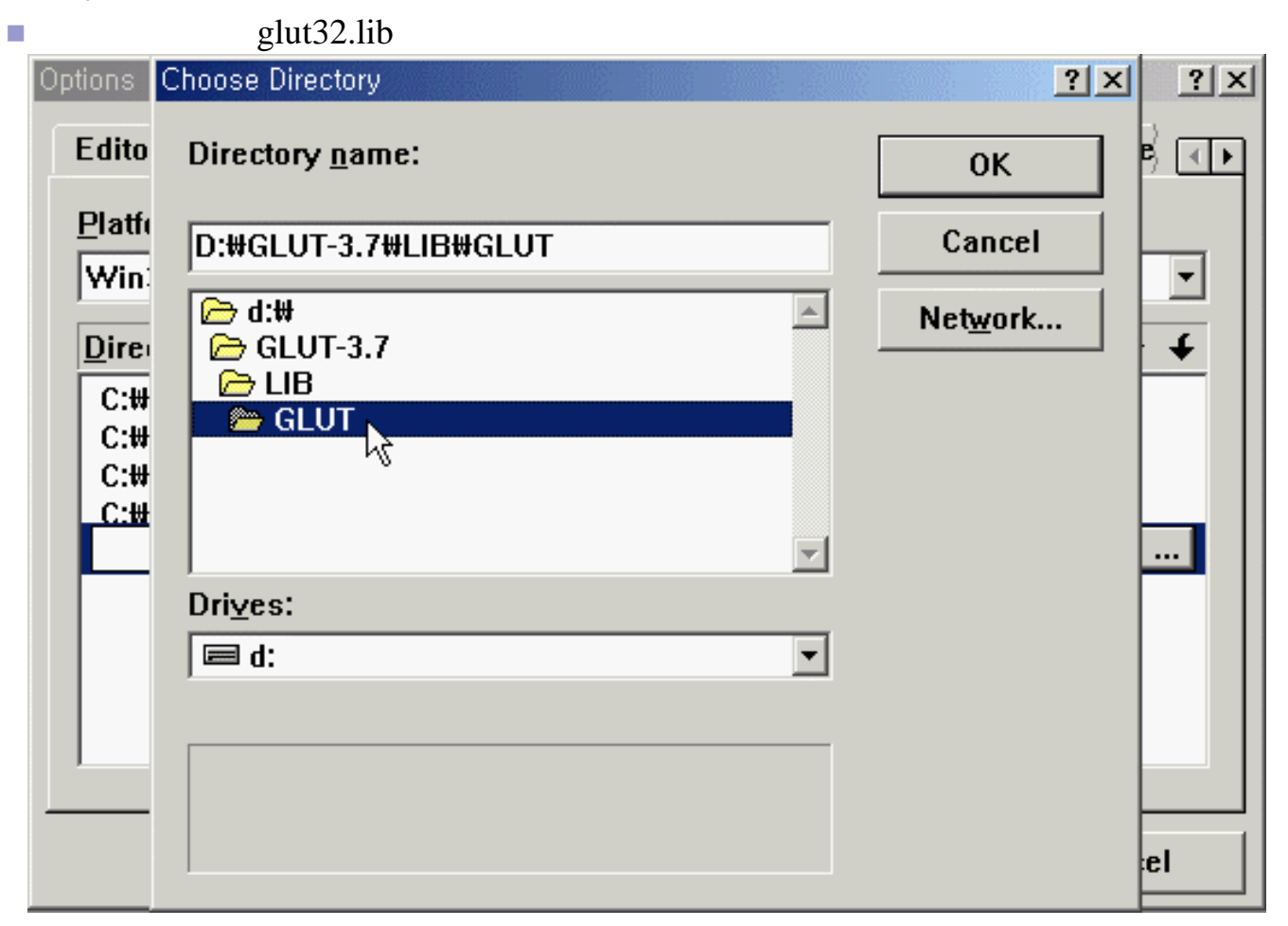

# Setup (8)

| ok                                                          |                                       |            |
|-------------------------------------------------------------|---------------------------------------|------------|
| Options                                                     |                                       | <u>? ×</u> |
| Editor   Tabs   Debug   Compatibili                         | ty Build Directories                  | Source (   |
| Platform:                                                   | <u>Show directories for:</u>          |            |
| Win32                                                       | Library files                         | •          |
| Directories:                                                |                                       | 🖄 🗙 🛧 🗲    |
| C:#Program Files#Microsoft Visual S                         | tudio#DF98#IMSL#Lib<br>tudio#VC98#Lib |            |
| C:#Program Files#Microsoft Visual S                         | tudio#DF98#Lib                        |            |
| C:#Program Files#Microsoft Visual S<br>D:#GLUT-3.7#LIB#GLUT | tudio#VC98#MFC#LIB                    |            |
|                                                             |                                       |            |
|                                                             |                                       |            |
|                                                             |                                       |            |
|                                                             |                                       |            |
|                                                             | ок                                    | Cancel     |

### Example

- The display window and line segment
  - An Example OpenGL Program

### Making Project (1)

Math&Com Graphics Lab.

- [File] new

  - Project name

| New                                       | ?×                         |
|-------------------------------------------|----------------------------|
| Files Projects Workspaces Other Documents | ]                          |
| Win32 Console Application                 | Project name:              |
| Win32 Dynamic-Link Library                | chapter2                   |
| , j                                       | Lo <u>c</u> ation:         |
|                                           | F:#coding#chapter2         |
|                                           |                            |
|                                           | • Create new workspace     |
|                                           | C Add to current workspace |
|                                           | Dependency of:             |
|                                           | Opengl                     |
|                                           |                            |
|                                           | Platforms:                 |
|                                           | In S2                      |
|                                           | •                          |
|                                           |                            |
|                                           |                            |

### **Making Project (2)**

An empty project

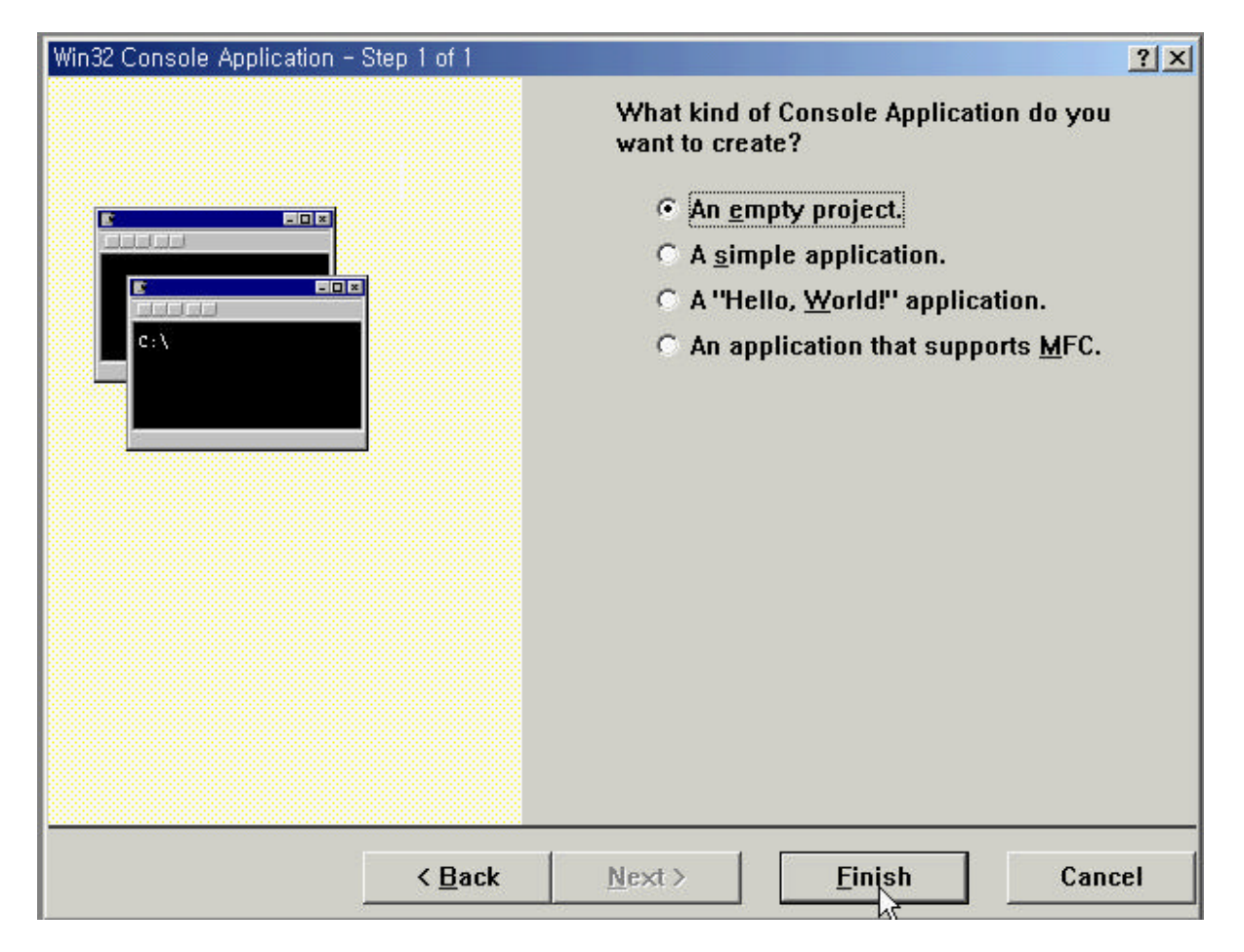

- Finish

### **Making Project (3)**

Math&Com Graphics Lab.

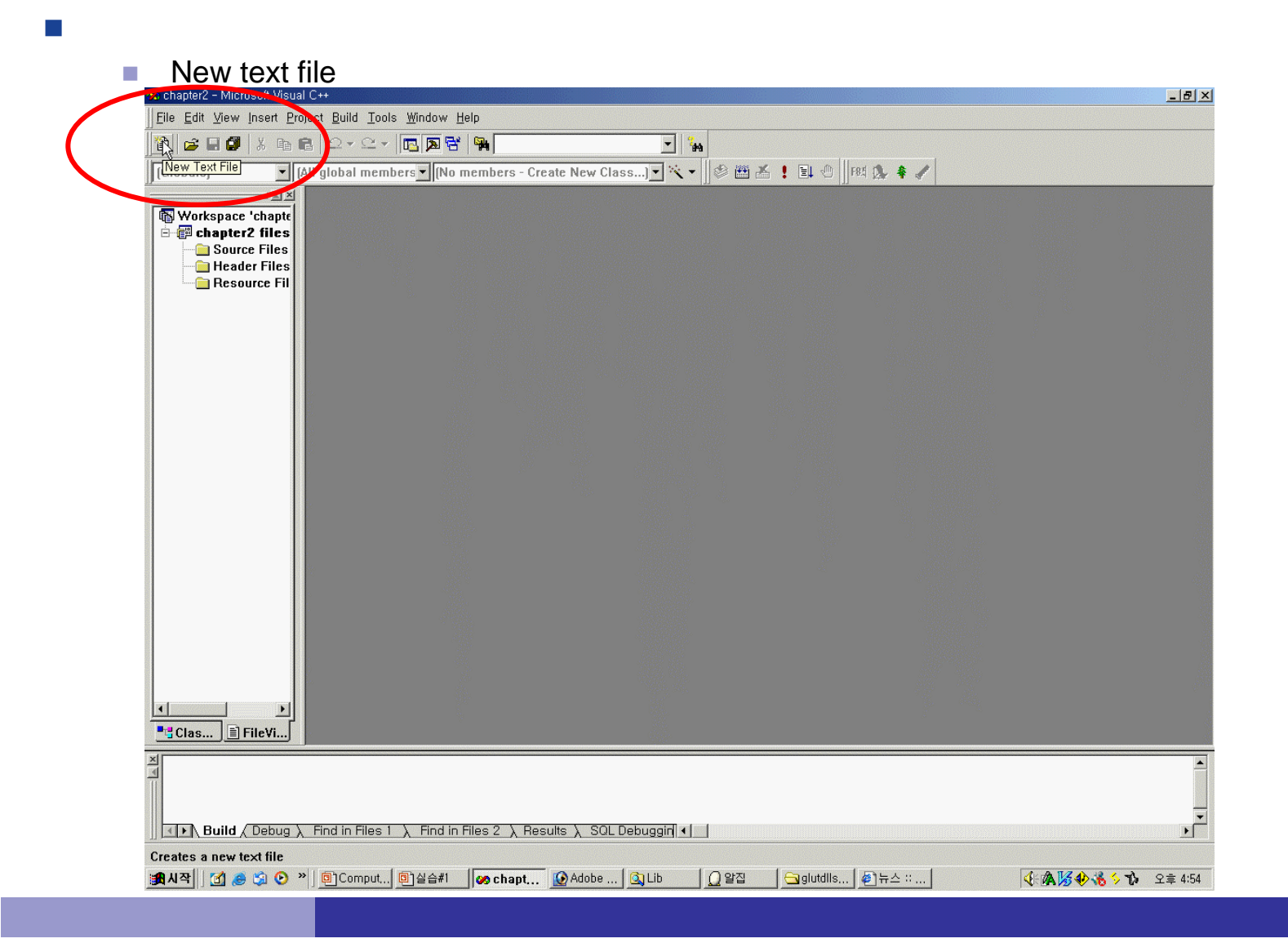

### **Making Project (4)**

Math&Com Graphics Lab.

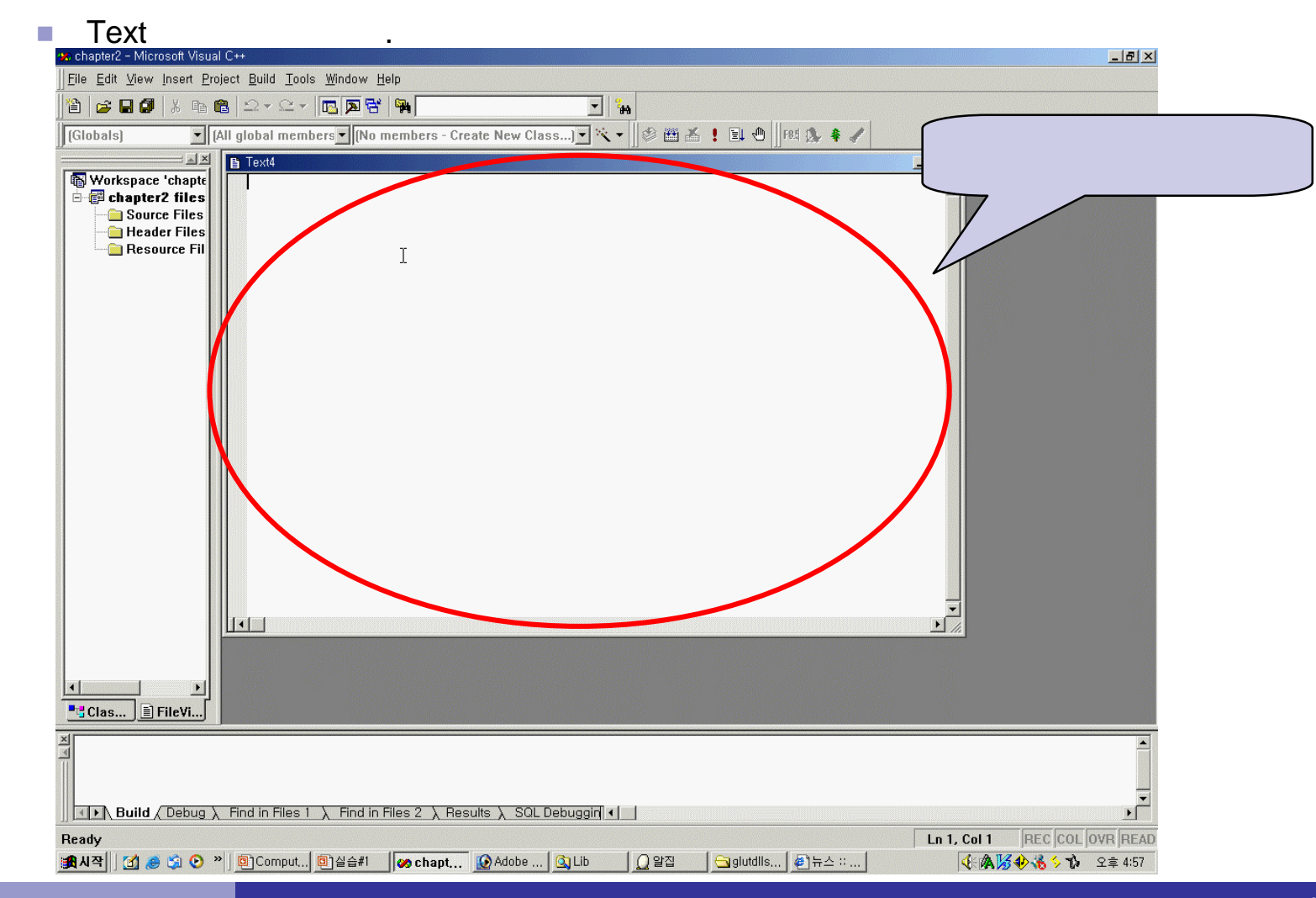

### **Making Project (5)**

```
#include <gl/glut.h> // (or others, depending on the system in use)
void init (void)
{
    glClearColor (1.0, 1.0, 1.0, 0.0); // Set display-window color to white.
    glMatrixMode (GL_PROJECTION); // Set projection parameters.
    gluOrtho2D (0.0, 200.0, 0.0, 150.0);
}
void lineSegment (void)
{
    glClear (GL_COLOR_BUFFER_BIT); // Clear display window.
    glColor3f(1.0, 0.0, 0.0); // Set line segment color to red.
    glBegin (GL_LINES);
           glVertex2i (180, 15); // Specify line-segment geometry.
           glVertex2i (10, 145);
           glEnd();
           glFlush (); // Process all OpenGL routines as quickly as possible.
```

### **Making Project (6)**

```
void main (int argc, char** argv)
{
    glutInit (&argc, argv); // Initialize GLUT.
    glutInitDisplayMode (GLUT_SINGLE | GLUT_RGB); // Set display mode.
    glutInitWindowPosition (50, 100); // Set top-left display-window position.
    glutInitWindowSize (400, 300); // Set display-window width and height.
    glutCreateWindow ("An Example OpenGL Program"); // Create display window.
    init(); // Execute initialization procedure.
    glutDisplayFunc (lineSegment); // Send graphics to display window.
    glutMainLoop(); // Display everything and wait.
```

### Making Project (7)

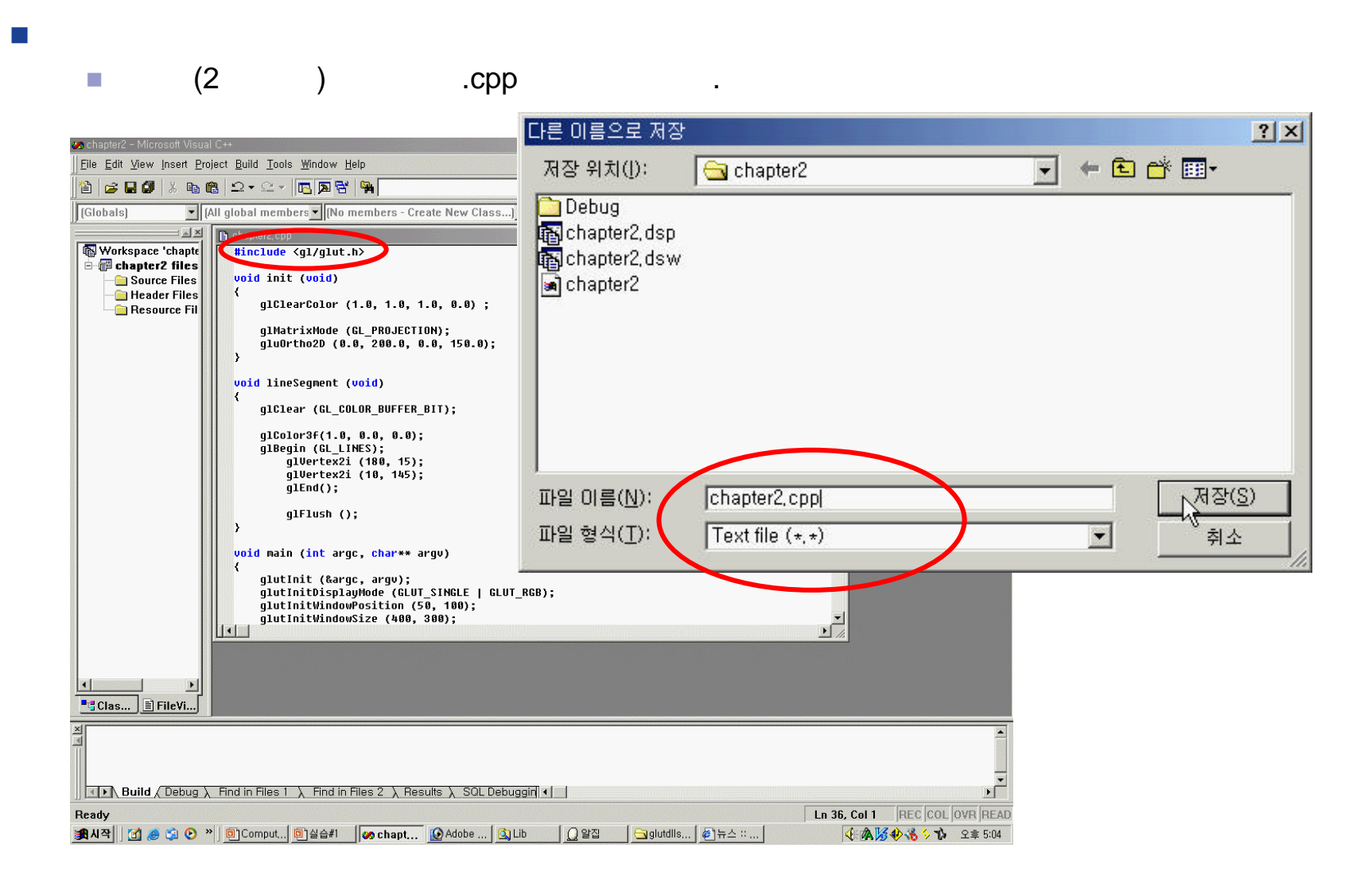

### Making Project (8)

Ctrl + F7

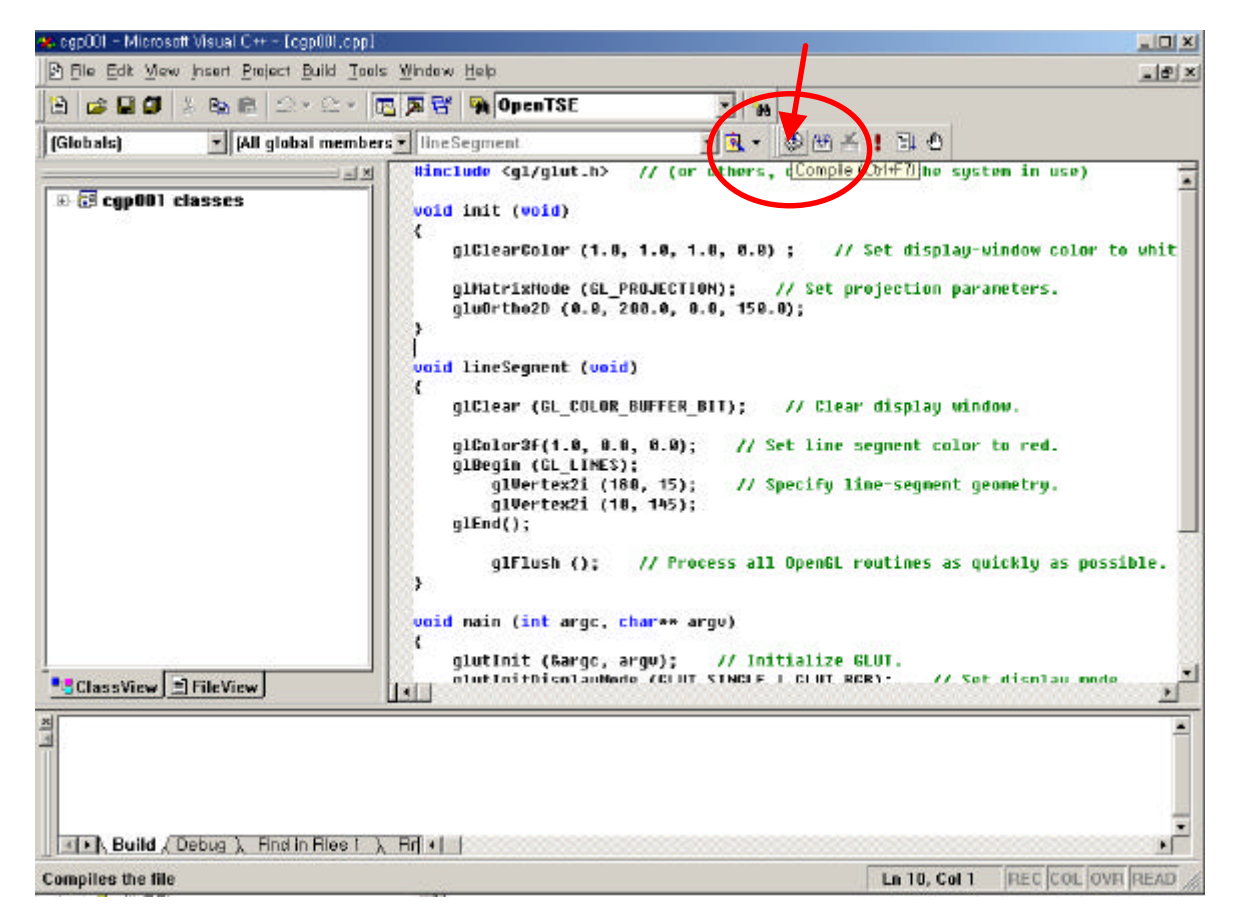

### **Making Project (9)**

.

#### Build

F7

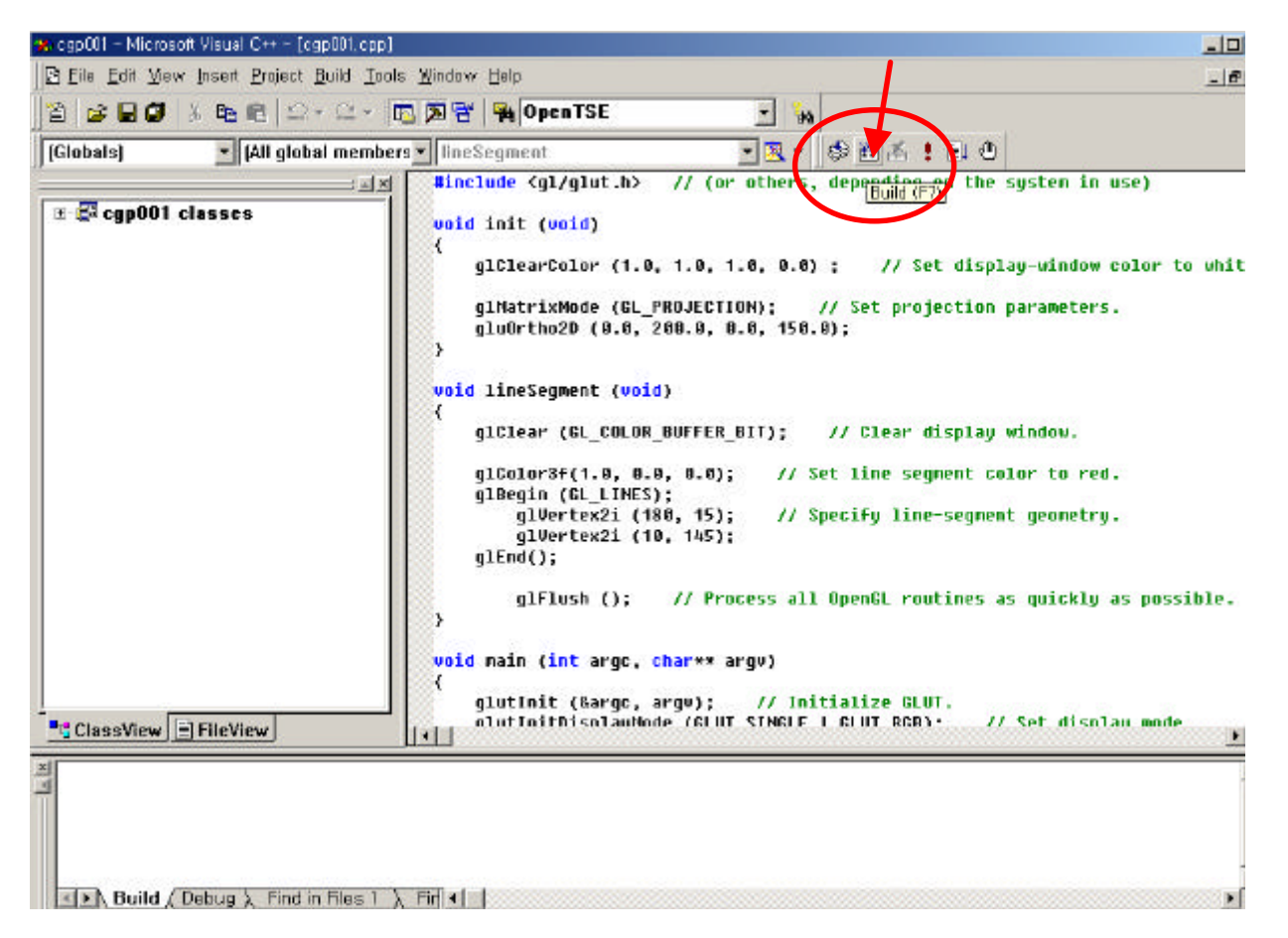

### **Making Project (10)**

#### Execute

Ctrl + F5

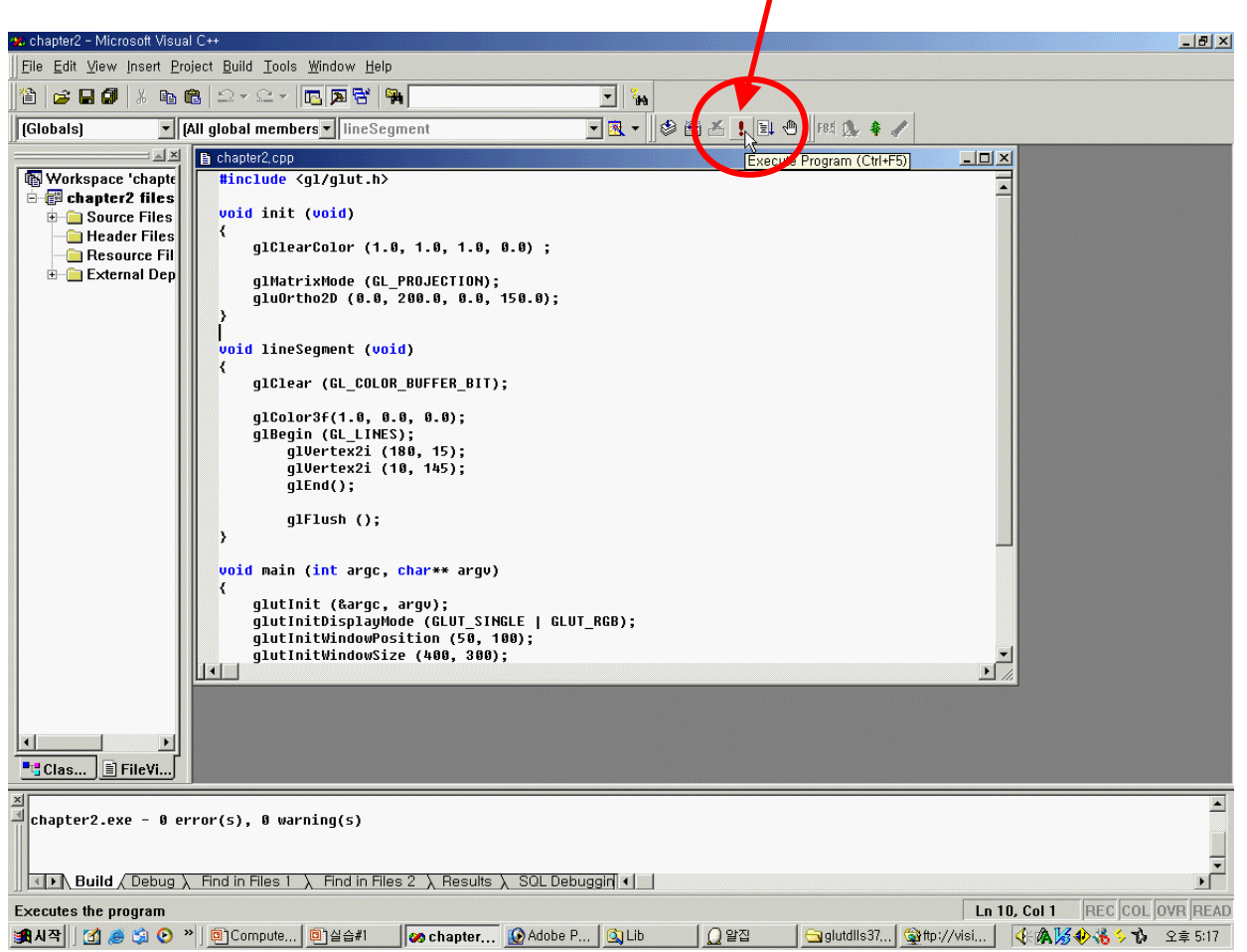

### **Making Project (9)**

Math&Com Graphics Lab.

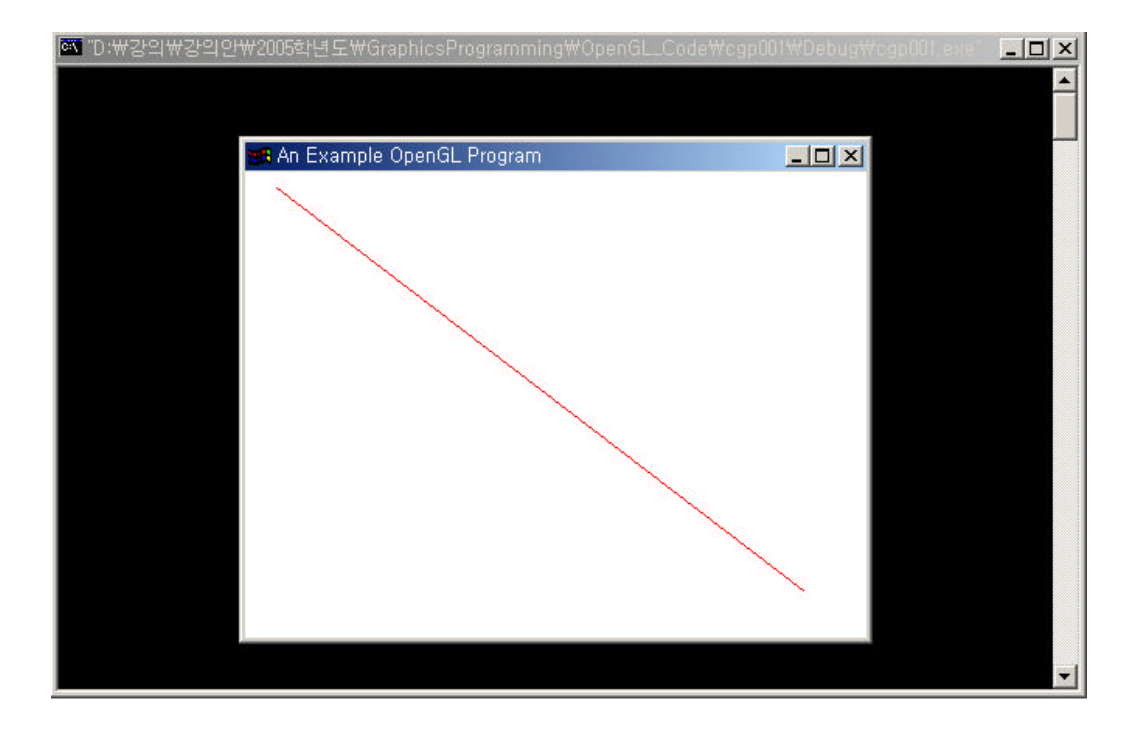